## 自由<mark>放</mark>題ビジネスフォン グランドストリーム電話機 設定変更マニュアル

①SIPフォンの画面でIPアドレスを確認
 画面下の「次画面」ボタンを押す → IPアドレス 192.×××.×.××× 表示される

②インターネットでIPアドレスを検索 「192.×××.×.××」で検索すると、下記画面が表示される

③パスワードを入力
 Username「admin」
 Pass「admin」

|                      | STREAM      | GXP1620 |
|----------------------|-------------|---------|
|                      |             |         |
| Username             | admin       |         |
| Password<br>Language | eeeel Login |         |
|                      |             |         |

Copyright © Grandstream Networks, Inc. 2017. All Rights Reserved.

## ④オーディオ設定の変更

| Accounts –  | Accounts1 | $\rightarrow$ Audio | Settings |  |
|-------------|-----------|---------------------|----------|--|
| Grandstream | GXP1620   |                     |          |  |

| GRANE                         | DSTREAM   |             | STATU                             | 6 ACCOUNTS             | SETTINGS                                           | NETWORK       | MAINTENANCE                         | PHONEBOOK        |
|-------------------------------|-----------|-------------|-----------------------------------|------------------------|----------------------------------------------------|---------------|-------------------------------------|------------------|
| <u>(</u>                      |           |             |                                   | Account 1<br>Account 2 | <ul> <li>General Se</li> <li>Network Se</li> </ul> | ettings       |                                     | Version 1.0.4.17 |
| Status                        | Account   | Status      |                                   |                        | SIP Sotting<br>Audio Setting                       | ngs           | Basic Settings<br>Advanced Features |                  |
| Account Status                |           |             |                                   |                        | Call Setting                                       | s             | Session Timer                       |                  |
| Network Status<br>System Info | Account   | SIP User ID | SIP Server                        | SIP Registratio        | n                                                  |               | Security Settings                   |                  |
| -,                            | Account 1 | 3003        | bp001-<br>g07.jiyuuhoudai.com:606 | 0 YES                  |                                                    |               |                                     |                  |
|                               | Account 2 | 7015        | bp001-<br>g06.jiyuuhoudai.com:606 | 0 YES                  |                                                    |               |                                     |                  |
|                               |           |             |                                   |                        | °onvright @ Cra                                    | andstream Net | works Inc 2017 All                  | Rights Reserve   |

Admin Logout | Reboot | Factory Reset English

## ⑤in-audioに図を入れる

| Grandstream GXP16 | 520        |                                            |                             |              |                 | Ad                             | min Logout   Rel | boot   Factory Reset | English 🔻        |
|-------------------|------------|--------------------------------------------|-----------------------------|--------------|-----------------|--------------------------------|------------------|----------------------|------------------|
| GRAN              |            | TREAM                                      |                             | STATUS       | ACCOUNTS        | SETTINGS                       | NETWORK          | MAINTENANCE          | PHONEBOOK        |
| <b>~</b>          |            |                                            |                             |              |                 |                                |                  |                      | Version 1.0.4.17 |
| Accounts          |            | Audio Settings                             |                             |              |                 |                                |                  |                      |                  |
| Account 1         |            |                                            |                             |              |                 |                                |                  |                      |                  |
| General Settings  |            | Send DTMF                                  | 🕑 in-audio 🗹 via RTP (RFC28 | 33) 🗆 via SI | P INE Send      | DTME                           |                  |                      |                  |
| SIP Settings      | ella       | DTMF Payload Type                          | 101                         |              | Speci<br>transi | fies the mech<br>nit DTMF digi | anism to<br>its. |                      |                  |
| Audio Settings    |            | Preferred Vocoder - choice 1               | PCMU 🔻                      |              |                 | eset to Defaul                 | +                |                      |                  |
| Call Settings     | <u>ц</u> ь | Preferred Vocoder - choice 2               | PCMA V                      |              | Ŏ               | <u>ndo</u>                     |                  |                      |                  |
| Addonne 2         | u          | Preferred Vocoder - choice 3               | G.723.1 <b>v</b>            |              |                 |                                |                  |                      |                  |
|                   |            | Preferred Vocoder - choice 4               | G.729A/B •                  |              |                 |                                |                  |                      |                  |
|                   |            | Preferred Vocoder - choice 5               | G.722(wide band) 🔻          |              |                 |                                |                  |                      |                  |
|                   |            | Preferred Vocoder - choice 6               | ilbc 🔹                      |              |                 |                                |                  |                      |                  |
|                   |            | Preferred Vocoder - choice 7               | G.726-32 🔻                  |              |                 |                                |                  |                      |                  |
|                   |            | Use First Matching Vocoder in<br>2000K SDP | ● No ○ Yes                  |              |                 |                                |                  |                      |                  |

## ⑥スクロールし、「save」を押す

|                                       |                           | Version 1.0.4.17 |
|---------------------------------------|---------------------------|------------------|
| Use First Matching Vocoo<br>2000K SDP | er in                     |                  |
| Disable Multiple m line in            | SDP      No      Yes      |                  |
| SRTP Mode                             | No                        |                  |
| Symmetric RTP                         | ● No ○ Yes                |                  |
| Silence Suppression                   | ● No ○ Yes                |                  |
| Voice Frames per TX                   | 2                         |                  |
| G723 Rate                             | ◎ 6.3kbps encoding rate   |                  |
| G.726-32 Packing Mode                 | ● ITU ○ IETF              |                  |
| iLBC Frame Size                       | © 20ms 🖲 30ms             |                  |
| iLBC Payload Type                     | 97                        |                  |
| Jitter Buffer Type                    | Adaptive 🔻                |                  |
| Jitter Buffer Length                  | 300ms 🔻                   |                  |
| Hide Vocoder                          | ● No ○ Yes                |                  |
|                                       | Save Save and Apply Reset |                  |
|                                       |                           |                  |

設定変更完了